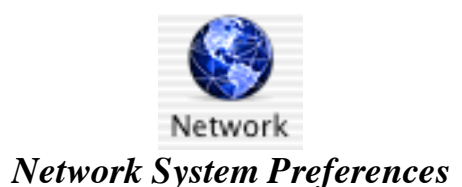

## Connection via Ethernet (Under SHOW choose Built-In Ethernet)

This is how a normal configured TCP/IP window should look like under Network Preferences if you are connecting via Ethernet. (You will also see the Network IP address, Subnet, Router and DNS server info)

To release and renew the DHCP/IP, enter a *1* under DHCP client ID then click *Apply Now.* The IP will renew momentarily.

NOTE: There is no need to restart the machine under Mac OS X. You may want to remove the *1* added and click *Apply Now* to restore the panel.

| 🖯 🔿 Networ                                               | k      |                               | (          |
|----------------------------------------------------------|--------|-------------------------------|------------|
| now All Displays Sound Network Startup Disk              |        |                               |            |
| Location: Automatic                                      |        | •                             |            |
| Show: Built-in Ethernet                                  |        |                               |            |
| TCP/IP PPPoE App                                         | leTalk | Proxies                       |            |
| Configure: Using DHCP                                    |        | ;                             |            |
|                                                          | DNS S  | ervers                        | (Optional) |
| IP Address:<br>(Provided by DHCP Server)<br>Subnet Mask: |        |                               |            |
| Router:                                                  | Search | Domains                       | (Optional) |
| DHCP Client ID:<br>(Optional)                            |        |                               |            |
| Ethernet Address: 00:03:93:82:8e:be                      | Exampl | e: apple.com<br>earthlink.net |            |
| Click the lock to prevent further changes.               |        | Revert                        | Apply Now  |

## **Connection via Airport**

(Under SHOW choose Airport)

This is how a normal configured TCP/IP window should look like under Network Preferences if you are connecting via Airport. (Notice the private IP (either a 10.x.x.x or 192.168.x.x))

Follow the same procedures as Ethernet based connections to release and renew the DHCP/IP information

| 00                    | ~                              | Netwo     | rk      |                          |            |
|-----------------------|--------------------------------|-----------|---------|--------------------------|------------|
| how All Displays Sour | d Network Sta                  | rtup Disk |         |                          |            |
|                       | Location:                      | utomati   | c       | •                        |            |
| Show: AirPort         |                                | ÷         | ]       |                          |            |
| F                     | TCP/IP Appl                    | leTalk    | Proxies | AirPort                  |            |
| Configure:            | Using DHCP                     |           |         | •                        |            |
|                       |                                |           | DNS Se  | rvers                    | (Optional) |
| IP Address:           | 192.168.0.3<br>Provided by DHC | P Server) |         |                          |            |
| Subnet Mask:          | 255.255.255.0                  | )         |         |                          |            |
| Router:               | 192.168.0.1                    |           | Search  | Domains                  | (Optional) |
| DHCP Client ID:       | (Optional)                     |           |         |                          |            |
| AirPort ID:           | 00:30:65:25:5                  | 6:69      | Example | apple.com<br>earthlink.r | et         |
| Click the lock to p   | revent further cl              | hanges.   |         | Revert                   | Apply Nov  |

One extra Tab you will notice while using Airport is the *Airport Tab*. Utilize this tab to control which Wireless Network to connect to.

| System Preferences Edit View Window Help                          |
|-------------------------------------------------------------------|
| le O Network 🖂                                                    |
| Show All Displays Sound Network Startup Disk                      |
| Location: Automatic                                               |
| Show: AirPort                                                     |
| TCP/IP AppleTalk Proxies AirPort                                  |
| AirPort ID: 00:30:65:25:56:69                                     |
| After restart or wake from sleep: 💿 Join network with best signal |
| O Join most recently used available network                       |
| □ Ioin a specific network:                                        |
| Network:                                                          |
| Password:                                                         |
|                                                                   |
| Allow this computer to create networks                            |
| Show AirPort status in menu bar                                   |
| Click the lock to prevent further changes. Revert Apply Now       |

©2003 Octavio G. Zuniga • Tavio@MacEuphoria.com